## INFINY EVO GUIDE DE DÉMARRAGE

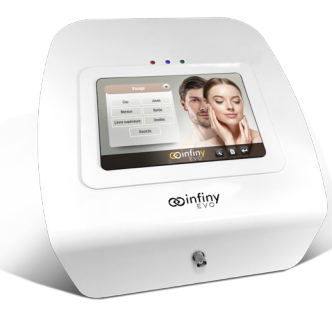

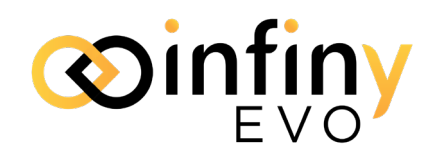

ATTENTION : Risque de choc électrique. Ne pas retirer le couvercle arrière. Confier l'entretien de l'appareil au personnel qualifié.

Vue de dos :

#### Vue avant :

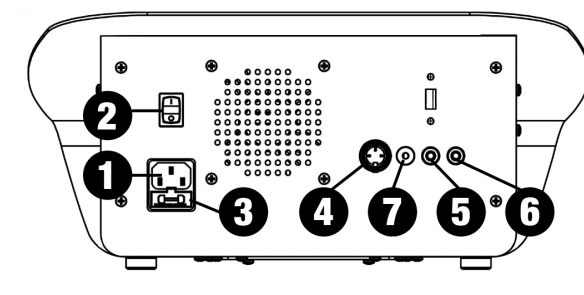

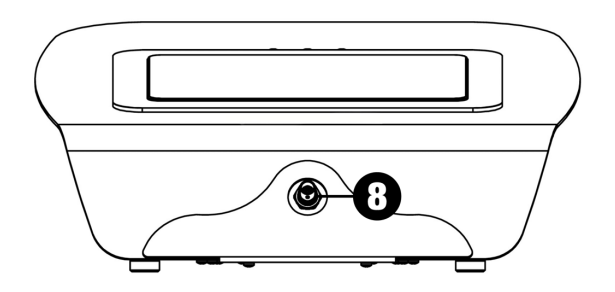

- 1. Prise de courant.
- 2. Interrupteur MARCHE I / ARRÊT 0.
- 3. Boîte à fusibles.
- 4. Prise pour la pédale (prise grande noire).
- 5. Prise pour électrode iontophorèse (prise rouge).
- 6. Prise pour électrode de contact (prise noire).
- 7. Prise pour satellite 2 lumières rouge & verte (prise argent).
- 8. Connecteur de type porte-filament.

# IMPORTANT : Assurez-vous que l'interrupteur MARCHE I / ARRÊT O soit en position « ARRÊT O» avant de brancher les accessoires.

#### Panneau arrière :

- Le câble d'alimentation sera connecté dans la prise # 1 Prise de courant.
- La pédale sera connectée dans la prise # 4 Prise pour la pédale (prise grande noire).
- Le prolongateur rouge sera connecté dans la prise # 5 Prise pour électrode iontophorèse (prise rouge) du panneau arrière, pendant que l'autre terminaison sera connectée dans la prise du rouleau apaisant.
- Le prolongateur noir sera connecté dans la prise # 6 Prise pour électrode de contact (prise petite noire) du panneau arrière, pendant que l'autre terminaison sera connectée dans la prise de l'électrode.
- Le satellite sera connecté dans la prise # 7 Prise pour satellite 2 lumières rouge & verte (prise argent) du panneau arrière.

#### Panneau avant :

• Câble Porte filament : la terminaison plus grande sera connectée dans la prise # 8

## Maintenant vous pouvez mettre l'appareil en marche et suivre la prochaine étape à la page 2 : Démarrage de l'appareil.

## INFINY EVO GUIDE DE DÉMARRAGE

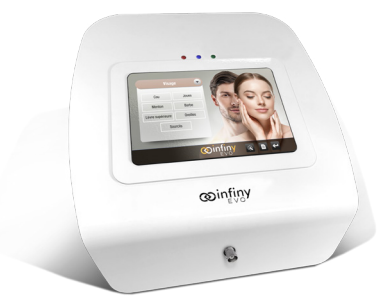

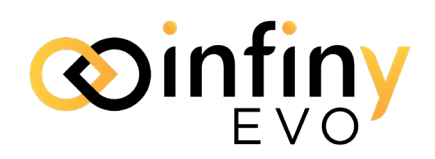

### Démarrage de l'appareil

**1**. Pour mettre l'appareil en marche utilisez l'Interrupteur MARCHE I / ARRÊT O du panneau arrière en appuyant sur MARCHE I (1).

Ensuite l'écran de menu s'affichera.

**2**. Lors du premier démarrage de l'appareil (ou après chaque mise à jour), afin de sélectionner l'option "INFINY EVO" et accéder aux options de traitement, suivre les instructions suivantes :

a. D'abord appuyer sur l'option « Use by default for this action. » situé en bas de l'écran. L'écran suivant s'affichera.

b. Ensuite sélectionner INFINY EVO. Cette sélection sera mémorisée et lors des démarrages ultérieurs l'étape 3 sera éliminée. Toutefois, cette opération doit être répétée chaque fois que l'appareil sera mis à jour.

**3**. Le logiciel prendra quelques secondes afin de télécharger tous les programmes. Ensuite, TOUCHEZ L'ÉCRAN !

**4**. L'unité sera prête à être utilisée lorsque l'écran affichera "Épilation", "lontophorèse".

5. Pour accéder au Manuel d'Instructions appuyer sur l'icône

« Instruction » 📄 placée en bas de l'écran.

6. Pour changer la langue d'affichage appuyer sur l'icône

et sélectionner la langue de choix ("Français" ou

"English"). La langue sélectionnée sera automatiquement stockée dans la mémoire et s'affichera lors des démarrages ultérieurs.

7. Utiliser la clé de retour pour revenir au panneau principal.

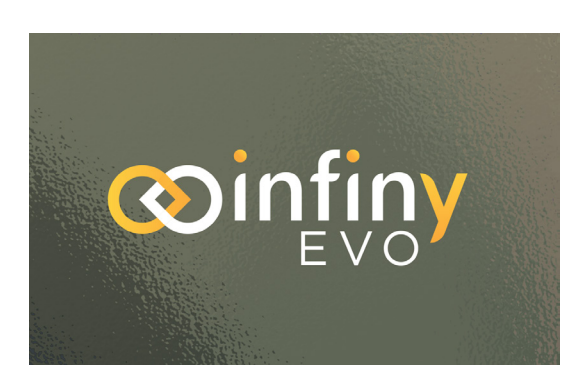

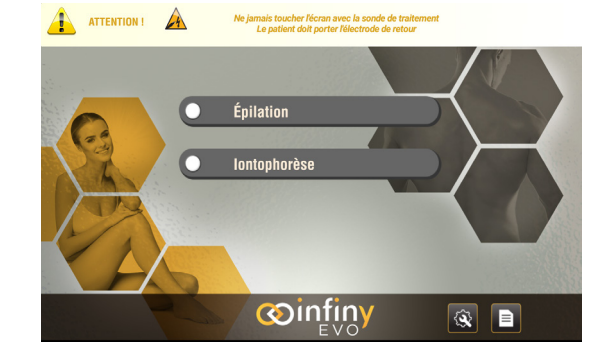

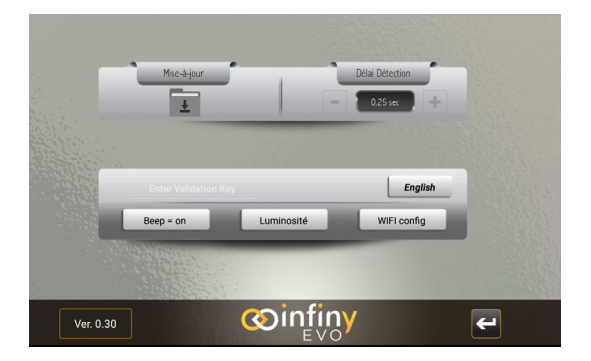

## Maintenant vous pouvez utiliser l'appareil.